## **UGAJobs Quick Guide: Searching and Saving Searches**

The **Search** function is available for all major items in the UGAJobs system, roughly corresponding to the items represented as tabs – postings, hiring proposals, applicants, etc.

Searching allows you to assemble information in a report-like format. After you define and run a search, you can export the search results as a spreadsheet.

If you expect to need the same set of information repeatedly, you can save a search after you set it up. This allows you to use it whenever you need to, without reconstructing it.

## How to search for items on a page:

- 1. The **text search box** allows you to search for specific words or names.
- 2. Select More Search Options to expand the search tools area.

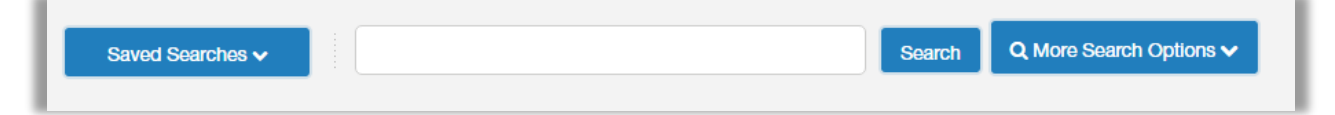

3. Use the searching and filtering tools to narrow down the results that the system presents:
You can add columns if the information you need is not included on the page.

| Saved       | Searches 🗸         |                                                                                                    |                                                                                                    |                                                                                                    |                                                                                                    | Searc                                                   | h QH                                                                                                    | lide Advanced                           | ×                                                                    |                                       |
|-------------|--------------------|----------------------------------------------------------------------------------------------------|----------------------------------------------------------------------------------------------------|----------------------------------------------------------------------------------------------------|----------------------------------------------------------------------------------------------------|---------------------------------------------------------|----------------------------------------------------------------------------------------------------|-----------------------------------------|----------------------------------------------------------------------|---------------------------------------|
|             |                    | Add Colu                                                                                                    | umn: Add (                                                                                                | Column                                                                                                    |                                                                                                    | <b>•</b>                                                | Add Column<br>City<br>Combined Doc                                                                                                    | ument                                   |                                                                      | ۲<br>^                                |
|             |                    | Workflow S                                                                                                    | tate: Draft<br>Under<br>Revie<br>Selec                                                                    | r Review by Departme<br>wed by Department<br>ted for Interview                                                                                                    | nt                                                                                                    | •                                                       | Date Awarded<br>Document Con<br>Documents<br>Draft Applicatio<br>Email<br>Email Address<br>First Name<br>Highest Degree<br>Hired Elsewhei          | version Status<br>on?<br>e Earned<br>re |                                                                      |                                       |
| • You on ar | can use<br>rrow do | <b>advance</b><br>wn the re                                                                                                    | <b>d filters</b><br>sults.                                                                                | s (if any are av                                                                                                    | ailable) to                                                                                                    |                                                         | Institution<br>Institution City<br>Institution State<br>Is System User<br>Job Application<br>Job Title<br>Job Type<br>Last Active Sta<br>Last Name | e<br>17<br>11D<br>te                    |                                                                      | Ţ                                     |
|             |                    |                                                                                                    |                                                                                                    |                                                                                                    |                                                                                                    |                                                         |                                                                                                    |                                         |                                                                      |                                       |
|             | Ad hoc S           | earch 7 Save this                                                                                                    | s search?                                                                                                 |                                                                                                    |                                                                                                    |                                                         |                                                                                                    |                                         | Actions 🗸                                                            |                                       |
|             | Ad hoc S           | earch 7 Save this                                                                                                    | s search?<br>Posting<br>Number                                                                            | Application Date                                                                                                    | Workflow State (Internal)                                                                                                    | Institu                                                 | ion                                                                                                    |                                         | Actions 🗸                                                            |                                       |
|             | Ad hoc S           | earch 7 Save this<br>Full Name<br>Walker, Herschel                                                                               | Posting<br>Number<br>2016_00121F                                                                          | Application Date<br>April 14, 2016 at 11:25 AM                                                                                                    | Workflow State (Internal)                                                                                                    | Institu                                                 | ion<br>sity of Georgia                                                                                                    |                                         | Actions                                                              | v<br>v                                |
|             | Ad hoc S           | Full Name<br>Walker, Herschel<br>Watson, Bubba                                                                                   | Posting<br>Number<br>2016_00121F<br>2016_00121F                                                           | Application Date<br>April 14, 2016 at 11:25 AM<br>April 14, 2016 at 11:35 AM                                                                                                    | Workflow State (Internal) (<br>Recommend for Hire<br>Interviewed                                                                      | Institut<br>Univer<br>Univer                            | ion<br>sity of Georgia<br>sity of Georiga                                                                                                    | 4<br>4                                  | Actions  Actions Actions                                             | •<br>•                                |
|             | Ad hoc S           | Full Name<br>Walker, Herschel<br>Watson, Bubba<br>Ryan, Matt                                                                     | s search?<br>Posting<br>Number<br>2016_00121F<br>2016_00121F<br>2016_00121F                               | Application Date<br>April 14, 2016 at 11:25 AM<br>April 14, 2016 at 11:35 AM<br>April 14, 2016 at 11:47 AM                                                                                                 | Workflow State (Internal)<br>Recommend for Hire<br>Interviewed<br>Interviewed                                                         | Institur<br>Univer<br>Univer<br>Bostor                  | ion<br>sity of Georgia<br>sity of Georiga                                                                                                    | 1<br>1                                  | Actions ~<br>Actions<br>Actions<br>Actions                           | ·<br>·                                |
|             | Ad hoc S           | Full Name<br>Walker, Herschel<br>Watson, Bubba<br>Ryan, Matt<br>Schmitt, Allison                                                 | s search?<br>Posting<br>Number<br>2016_00121F<br>2016_00121F<br>2016_00121F                               | Application Date<br>April 14, 2016 at 11:25 AM<br>April 14, 2016 at 11:35 AM<br>April 14, 2016 at 11:47 AM<br>April 14, 2016 at 12:06 PM                                                                   | Workflow State (Internal)<br>Recommend for Hire<br>Interviewed<br>Interviewed<br>Interviewed                                          | Institu<br>Univer<br>Boston<br>Univer                   | ion<br>sity of Georgia<br>sity of Georiga<br>a College<br>sity of Georiga                                                                          | 1<br>1<br>1                             | Actions  Actions Actions Actions Actions                             | · · · · · · · · · · · · · · · · · · · |
|             | Ad hoc S           | Full Name<br>Full Name<br>Walker, Herschel<br>Watson, Bubba<br>Ryan, Matt<br>Schmitt, Allison<br>Jordan, Michael                 | s search?<br>Posting<br>Number<br>2016_00121F<br>2016_00121F<br>2016_00121F<br>2016_00121F                | Application Date           April 14, 2016 at 11:25 AM           April 14, 2016 at 11:35 AM           April 14, 2016 at 11:47 AM           April 14, 2016 at 11:206 PM           April 14, 2016 at 12:00 PM | Workflow State (Internal)<br>Recommend for Hire<br>Interviewed<br>Interviewed<br>Interviewed<br>Interviewed                           | Institu<br>Univer<br>Univer<br>Bostor<br>Univer         | ion<br>sity of Georgia<br>sity of Georgia<br>a College<br>sity of Georga<br>sity of North C                                                        | a<br>a<br>a<br>Carolina at Chapel H     | Actions V<br>Actions<br>Actions<br>Actions<br>Actions                | · · · · · · · · · · · · · · · · · · · |
|             | Ad hoc S           | Full Name<br>Full Name<br>Walker, Herschel<br>Watson, Bubba<br>Ryan, Matt<br>Schmitt, Allison<br>Jordan, Michael<br>Jeter, Derek | s search?<br>Posting<br>Number<br>2016_00121F<br>2016_00121F<br>2016_00121F<br>2016_00121F<br>2016_00121F | Application Date<br>April 14, 2016 at 11:25 AM<br>April 14, 2016 at 11:35 AM<br>April 14, 2016 at 11:47 AM<br>April 14, 2016 at 12:06 PM<br>April 14, 2016 at 12:10 PM<br>April 22, 2016 at 03:38 PM       | Workflow State (Internal)<br>Recommend for Hire<br>Interviewed<br>Interviewed<br>Interviewed<br>Interviewed<br>Reviewed by Department | Institut<br>Univer<br>Bostor<br>Univer<br>Univer<br>NYU | ion<br>sity of Georgia<br>sity of Georiga<br>a College<br>sity of Georiga<br>sity of North C                                                       | a<br>a<br>Sarolina at Chapel H          | Actions ~<br>Actions<br>Actions<br>Actions<br>ill Actions<br>Actions | · · · · · · · · · · · · · · · · · · · |

- 4. Use the column controls to organize and sort the search results:
  - Move a column to the left or to the right using the left and right controls.
  - **Delete a column** using the **delete** control if you do not want to display it. If you need to add it back later, use the **add columns** control to do so.
  - Order the search results by sorting a column in ascending or descending order using the up and down controls.

**NOTE**: You can use all these tools in any order.

## How to save a search:

When you save a search, you have the option to set it as your default search.

**NOTE:** This is your only opportunity to set it as the default search.

1. After you have used the search and filtering controls to present the search results the way you want to see them, select **Save this search**.

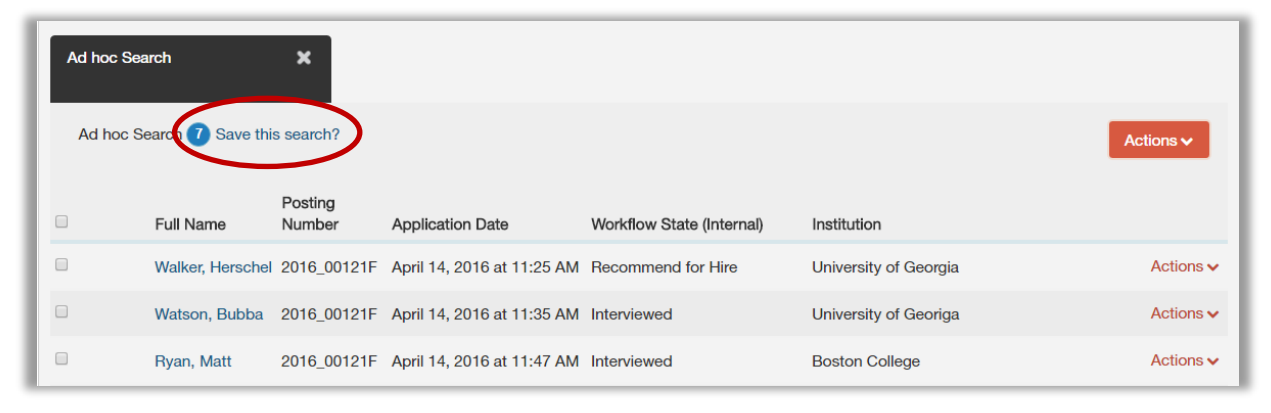

- 2. Give the search a name that will help you remember its purpose (i.e. Institution).
- 4. If this search presents the information you will normally want to see when you navigate to this page, you may want to select **Make this the default search**.
- 5. Select **Save this Search**. The search tab refreshes to present the name you have given the search. This tab remains available for the rest of your session.

| Ad hoc Search 7 Save this search?    |   |
|--------------------------------------|---|
| Make it the default search?          |   |
| Name                                 |   |
| Save this Search                     |   |
|                                      |   |
| Faculty Job Applications Institution | × |
| "Institution" 💿 🗙                    |   |

The next time you log in, the **search** is available from the list of saved searches in that area.

| Saved Searches V                                                                                                    | Search Q Hide Search Options V                                                                                         |
|----------------------------------------------------------------------------------------------------|----------------------------------------------------------------------------------------------------|
| Add Column:<br>Workflow State:                                                                                          | Add Column                                                                                                    |
| Saved Searches ✓<br>(VISIBILITY) - SAVED SEARCH NAME<br>(Global) - Faculty Job Applications<br>(Personal) - Institution | Search     Q Hide Search Options ∨       ▼     ▼       Reviewed by Department     ▼       Selected for Interview     ▼ |
| Faculty Job Applications                                                                                                |                                                                                                    |

You can also *delete* your personal saved searches when they are no longer useful to you.